# VPN 3000 集中器上针对 VPN Client 使用分割隧 道的配置示例

### 目录

<u>简介</u> <u>先决条件</u> <u>要求</u> 使用的组件 网络图 <u>规则</u> <u>背景信息</u> <u>在 VPN 集中器上配置分割隧道</u> <u>验证</u> <u>连接 VPN 客户端</u> <u>查看 VPN 客户端日志</u> <u>故障排除</u> <u>相关信息</u>

### <u>简介</u>

本文档提供有关如何允许 VPN 客户端在通过隧道技术进入 VPN 3000 系列集中器时访问互联网的 分步说明。此配置允许 VPN 客户端在无法安全访问 Internet 时通过 IPsec 安全地访问公司资源。

**注意:配**置分割隧道时,可能会带来安全风险。由于 VPN 客户端不安全地访问 Internet,因此可能 会受到攻击者的安全威胁。然后,该攻击者可以通过 IPSec 隧道访问公司 LAN。可以在完全隧道和 分割隧道之间进行折衷,以允许 VPN 客户端仅访问本地 LAN。有关更多信息,请参阅<u>允许 VPN 客</u> 户端在 VPN 3000 集中器上进行本地 LAN 访问的配置示例。

## <u>先决条件</u>

#### <u>要求</u>

本文档假定 VPN 集中器上已存在有效的远程访问 VPN 配置。如果尚未配置 IPsec,请参阅 <u>VPN</u> <u>客户端与 VPN 3000 集中器之间的 IPsec 配置示例。</u>

### <u>使用的组件</u>

本文档中的信息基于以下软件和硬件版本:

- Cisco VPN 3000 集中器系列软件版本 4.7.2.H
- Cisco VPN 客户端 4.0.5 版

本文档中的信息都是基于特定实验室环境中的设备编写的。本文档中使用的所有设备最初均采用原 始(默认)配置。如果您使用的是真实网络,请确保您已经了解所有命令的潜在影响。

### <u>网络图</u>

VPN 客户端位于典型的 SOHO 网络中,并通过 Internet 连接到总部。

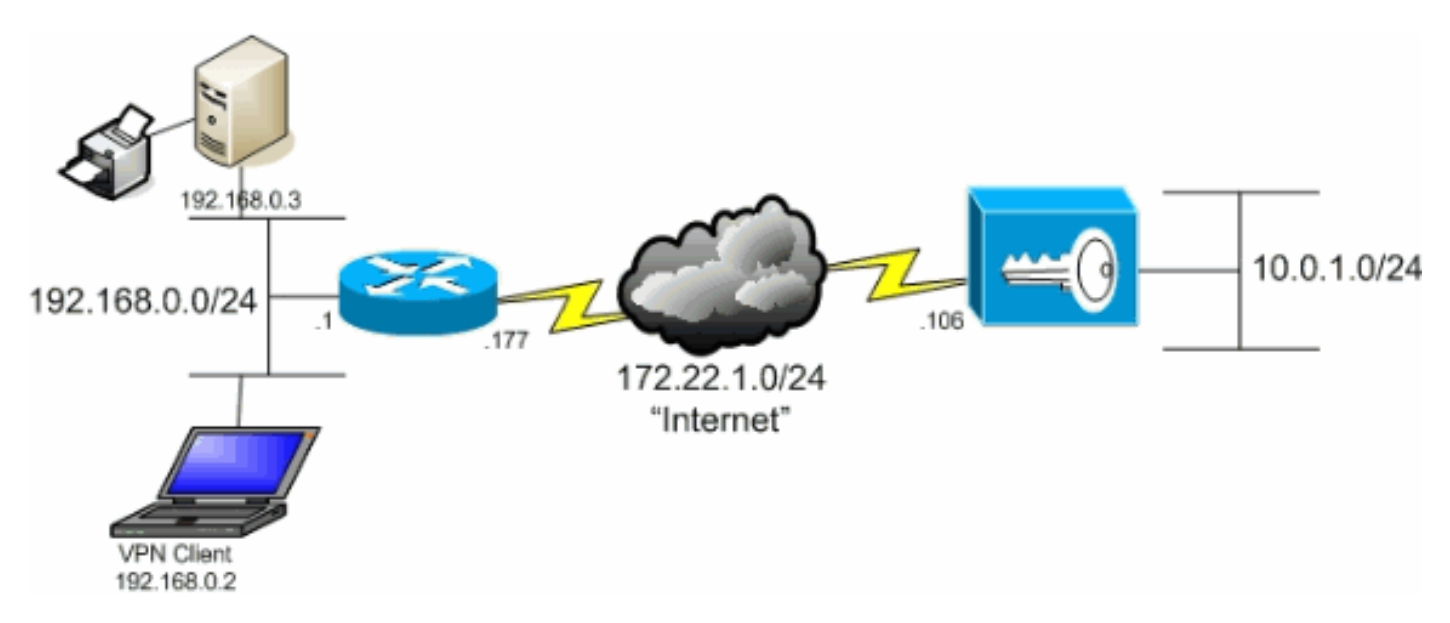

#### <u>规则</u>

有关文档约定的更多信息,请参考 Cisco 技术提示约定。

### <u>背景信息</u>

在 VPN 客户端至 VPN 集中器的基本场景中,VPN 客户端的所有流量将加密并发送至 VPN 集中器 ,不论目标为何。根据您的配置和支持的用户数量,此设置可变为带宽密集型设置。分割隧道可通 过允许用户在隧道上只发送去往企业网络的流量来缓解此问题。所有其他流量(例如 IM、邮件或随 意浏览)将通过 VPN 客户端的本地 LAN 发送至互联网。

### 在 VPN 集中器上配置分割隧道

完成以下步骤来配置隧道组,以便允许为组中的用户配置分割隧道。首先创建一个网络列表。此列 表定义了 VPN 客户端要向其发送加密流量的目标网络。创建列表后,将列表添加到客户端隧道组 的分割隧道策略。

1. 选择 Configuration > Policy Management > Traffic Management > Network Lists 并点击 Add。

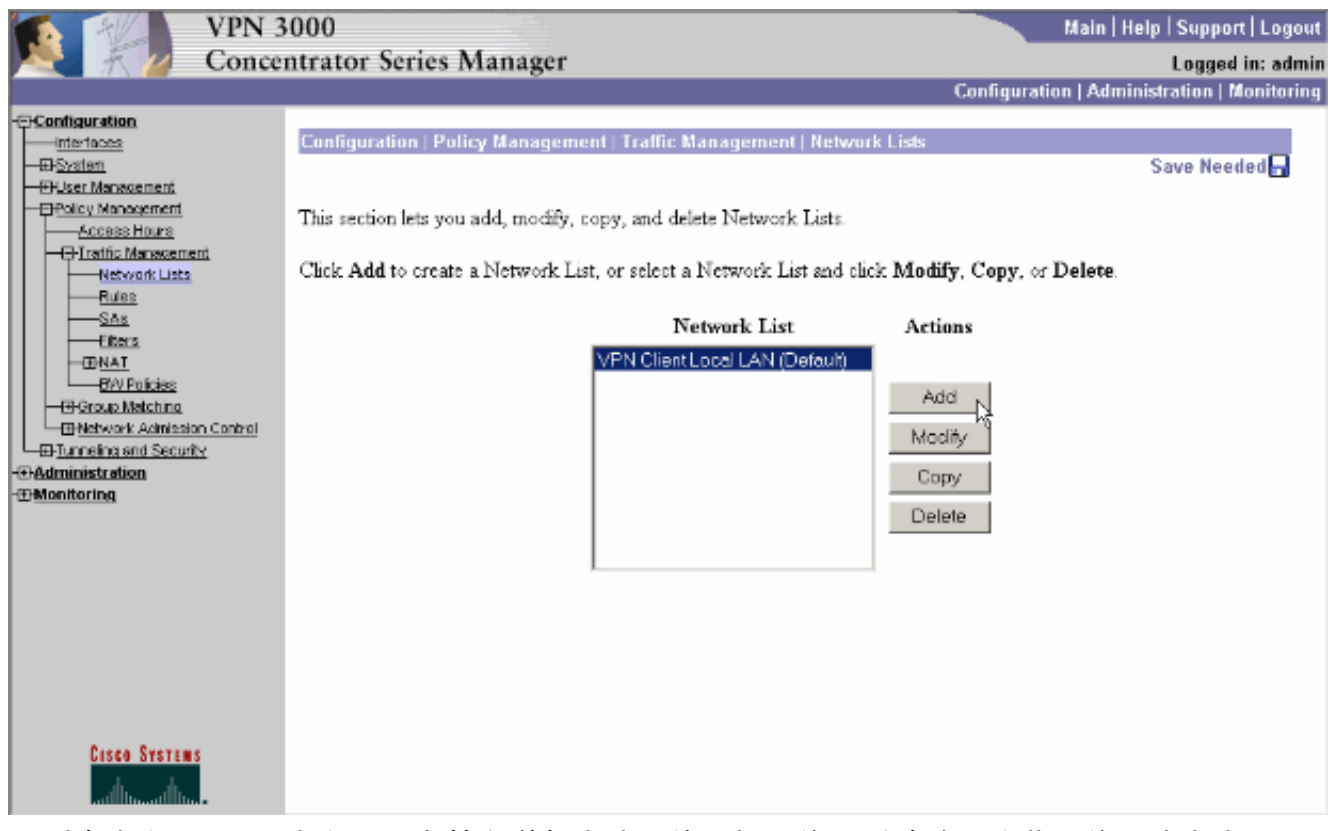

2. 此列表定义了 VPN 客户端要向其发送加密流量的目标网络。手动输入这些网络,或点击 Generate Local List 以根据 VPN 集中器的专用接口的路由条目创建一个列表。在本例中,列 表是自动创建。

| VPN 3                                                                                                    | 3000                                                                                                    | Main   Help   Support   Logout                                                                                                    |
|----------------------------------------------------------------------------------------------------|----------------------------------------------------------------------------------------------------|----------------------------------------------------------------------------------------------------|
| Nonce                                                                                                    | ntrator Series Manager                                                                                                    | Logged in: admin                                                                                                    |
|                                                                                                    |                                                                                                    | Configuration   Administration   Monitoring                                                                                                    |
| Configuration     Interfaces     Description     Description     Description     Description     Constant     Description     Description     Descripti     Description     Description     Description     Description   | Configuration   Policy Management   Traffic Management   Ne<br>Configure and add a new Network List. Click on Generate Loo<br>entries on the Private interface. | twork Lists   Add<br>ral List to generate a network list based on routing<br>ame of the Network List you are adding. The name                                                                                                    |
| Bules     SAs     SAs     SAs     BNAT     BNAT     BNAT     BNAMACHINA     BNAMACHINA C BNAMACHINA C BNAMACHINA C BNAMACHIN | Network List                                                                                                    | <ul> <li>ust be unique.</li> <li>Enter the Networks and Wildcard masks using the following format n.n.n.n'n.n.n.n (e.g. 10.10.0/00.0.255.255).</li> <li>Note: Enter a wildcard mask, which is the reverse of a subnet mask. A wildcard mask has 1s in bit positions to ignore, 0s in bit positions to match. For example, 10.10.1.0/0.0.0.255 = all 10.10.1 mm addresses.</li> <li>Each Network and Wildcard mask pair must be</li> </ul> |
| Cisco Systems                                                                                                    | Add Cancel Generate Local List                                                                                                    | entered on a single line.<br>• The Wildcard mask may be omitted if the natural<br>Wildcard mask is to be used.                                                                                                    |

3. 创建或填充列表后,为列表提供一个名称并点击 Add。

| VPN 3                                                                                                    | 000<br>ateator Series Manager                                                                                                    | Main   Help                                                                                                    | Support   Logout                                                                                                    |
|----------------------------------------------------------------------------------------------------|----------------------------------------------------------------------------------------------------|----------------------------------------------------------------------------------------------------|----------------------------------------------------------------------------------------------------|
| Concer                                                                                                    | itrator series Manager                                                                                                    | Configuration   Administ                                                                                                    | Logged in: admin                                                                                                    |
| Configuration     Interfaces     PSystem     Policy Nanogement     Access Hours     Pland Management     Access Hours     Pland Management     Network Lists     Pland     Policies     Policies | Configuration       Policy Management   Traffic Management   Traffic Management   Traffic Management   Traffic Management   Configuration   Configuration   Configuratio  Configuration   Configuratio  Configuration | <ul> <li>gement   Network Lists   Add</li> <li>enerate Local List to generate a network list based</li> <li>Name of the Network List you are adding must be unique.</li> <li>Enter the Networks and Wildcard r following format n.n.n./n.n.n.n (e 10.10.0.00.0.255.255).</li> <li>Note: Enter a wildcard mask, wi reverse of a subnet mask. A wild 1s in bit positions to ignore, 0s in bit match. For example, 10.10.1.000.01.00.10.10.00.01.00.01.00.10.1</li></ul> | on routing<br>The name<br>nasks using the<br>g<br>hich is the<br>deard mask has<br>t positions to<br>0.255 = all<br>pair must be<br>d if the natural |
| Cisco Systems                                                                                                    |                                                                                                    |                                                                                                    |                                                                                                    |

4. 创建网络列表后,将其分配到隧道组。选择 Configuration > User Management > Groups,然 后选择您希望更改的组,然后再单击 Modify Group。

| VPN 3                                             | 3000                                                                      |                                                                                       | Main   Help                                             | Support   Logout   |
|---------------------------------------------------|---------------------------------------------------------------------------|---------------------------------------------------------------------------------------|---------------------------------------------------------|--------------------|
| Conce                                             | ntrator Series Manager                                                    |                                                                                       |                                                         | Logged in: admin   |
|                                                   |                                                                           |                                                                                       | Configuration   Administr                               | ation   Monitoring |
| -Configuration<br>interfaces<br>                  | Configuration   User Managemen                                            | t   Groups                                                                            | Si                                                      | we Needed 🗖        |
| Base Group<br>                                    | This section lets you configure grou<br>Click the Add Group button to ad- | ps. A group is a collection of users tree<br>d a group, or select a group and click I | ated as a single entity.<br>Delete Group or Modify Grou | n. To modify       |
|                                                   | other group parameters, select a gr                                       | oup and click the appropriate button.                                                 |                                                         | •                  |
| - <u> - Administration</u> - <u> - Monitoring</u> |                                                                           |                                                                                       |                                                         |                    |
|                                                   | Actions                                                                   | Current Groups                                                                        | Modify                                                  |                    |
|                                                   |                                                                           | ipsecaroup (Internally Contigured)                                                    | Authentication Servers                                  |                    |
|                                                   |                                                                           |                                                                                       | Authorization Servers                                   |                    |
|                                                   | Add Onnun                                                                 |                                                                                       | Accounting Servers                                      |                    |
|                                                   | Add Group                                                                 |                                                                                       | Address Pools                                           |                    |
|                                                   | Modify Group                                                              |                                                                                       | Client Update                                           | 1                  |
|                                                   | Delete Group                                                              |                                                                                       | Bandwidth Assignment                                    |                    |
|                                                   |                                                                           |                                                                                       | WebVPN Servers and URLs                                 |                    |
|                                                   |                                                                           |                                                                                       | WebVPN Port Forwarding                                  |                    |
|                                                   |                                                                           | ,                                                                                     |                                                         |                    |
| Cisco Systems                                     |                                                                           |                                                                                       |                                                         |                    |

5. 移至已选择要修改的组的 Client Config 选项卡。

| VPN 3<br>Concer                                                                                                    | 000<br>ntrator Seri                       | es Manager                 |          | Main   Help   Support   Logout<br>Logged in: admin<br>Configuration   Administration   Monitoring                                                                                                    |
|----------------------------------------------------------------------------------------------------|-------------------------------------------|----------------------------|----------|----------------------------------------------------------------------------------------------------|
| Configuration       Configuration   User Management   Groups   Modify ipsecgroup         Distin       Distin         Distin       Check the Inherit? box to set a field that you want to default to the base group value. Uncheck the Inherit? box and enter a new value to override base group values.         Distin       Check the Inherit? box to set a field that you want to default to the base group value. Uncheck the Inherit? box and enter a new value to override base group values.         Users       Users         Disting and Security       General [IPSec Client Config Client FW [HW Client [PPTP/L2TP] WebVPN] NAC         Ordering and Security       Check the Inherit [Provide Config Client FW [HW Client [PPTP/L2TP] WebVPN] NAC |                                           |                            |          |                                                                                                    |
|                                                                                                    | Attribute                                 | Value                      | Inherit? | Description                                                                                                    |
|                                                                                                    | Allow<br>Password<br>Storage on<br>Client |                            | R        | Check to allow the IPSec client to store the password locally.                                                                                                    |
|                                                                                                    | IPSec over<br>UDP                         |                            | ы        | Check to allow a client to operate through a<br>NAT device using UDP encapsulation of ESP.                                                                                                    |
|                                                                                                    | IPSec over<br>UDP Port                    | 10000                      | ы        | Enter the UDP port to be used for IPSec<br>through NAT (4001 - 49151, except port<br>4500, which is reserved for NAT-T).                                                                                                    |
| Cisco Systems                                                                                                    | IPSec<br>Backup<br>Servers                | Use Client Configured List | R        | <ul> <li>Select a method to use or disable<br/>backup servers.</li> <li>Enter up to 10 IPSec backup server<br/>addresses/names starting from high<br/>priority to low.</li> <li>Enter each IPSec backup server<br/>address/name on a single line.</li> </ul> |

- 6. 向下滚动至 Split Tunneling Policy 和 Split Tunneling Network List 部分并点击**列表中的 Only** tunnel networks。
- 7. 从下拉列表中选择此前创建的列表。在本例中,选择的列表为 Main Office。"Inherit?"复选框 在这两种情况下均自动清空。

| VPN 3                                                                                                    | VPN 3000 Main   Help   Support   Logout      |                                                                                                    |   |                                                                                                    |  |  |  |  |  |
|----------------------------------------------------------------------------------------------------|----------------------------------------------|----------------------------------------------------------------------------------------------------|---|----------------------------------------------------------------------------------------------------|--|--|--|--|--|
| Ka 🕂 💋 Concer                                                                                                    | Concentrator Series Manager Loggod in: admin |                                                                                                    |   |                                                                                                    |  |  |  |  |  |
| Configuration   Administration   Monitoring                                                                                                    |                                              |                                                                                                    |   |                                                                                                    |  |  |  |  |  |
| -E-Configuration                                                                                                    |                                              |                                                                                                    |   |                                                                                                    |  |  |  |  |  |
| Base Croup     Base Croup     Groups     Users     Users     Description     Base Croup     Groups     Users     Description     Base Croup     Groups     Groups     Group | Split<br>Tunneling<br>Policy                 | <ul> <li>C Tunnel everything</li> <li>Allow the networks in list to bypass<br/>the tunnel</li> <li>Only tunnel networks in the list</li> </ul> |   | Select the method and network list to be used<br>for Split Tuaneling.<br><b>Tunnel Everything:</b> Send all traffic through<br>the tunnel.<br><b>Allow the networks in the list to bypass the</b><br><b>tunnel:</b> The VPN Client may choose to send<br>traffic to addresses in this list to the chent's |  |  |  |  |  |
|                                                                                                    | Split<br>Tunneling<br>Network<br>List        | Main Office                                                                                                    |   | LAN. Send all other traffic through the tunnel.<br>NOTE. This setting only applies to the Cisco<br>VPN Client.<br><b>Tunnel networks in the list:</b> Send traffic to<br>addresses in this list through the tunnel. Send all<br>other traffic to the client's LAN.                                        |  |  |  |  |  |
|                                                                                                    | Default<br>Domain<br>Name                    |                                                                                                    | M | Enter the default domain name given to users of<br>this group.                                                                                                    |  |  |  |  |  |
|                                                                                                    | Split DNS<br>Names                           |                                                                                                    | য | Enter the set of domains, separated by<br>commas without spaces, to be resolved<br>through the Split Tunnel. The <b>Default Domain</b><br><b>Name</b> must be explicitly included in <b>Split</b><br><b>DNS Names</b> list if it is to be resolved through<br>the tunnel.                                 |  |  |  |  |  |
| Cesco Systems                                                                                                    | Apply                                        | Cancel                                                                                                    |   |                                                                                                    |  |  |  |  |  |

8. 完成后,请单击 Apply。

### <u>验证</u>

<u>连接 VPN 客户端</u>

#### 1. 从列表中选择连接条目,并单击 Connect。

| VPN Client - Version 4.0.5 (Rel)                   |                |               |
|----------------------------------------------------|----------------|---------------|
| Connection Entries Status Certificates Log Options | ; <u>H</u> elp |               |
| Connect New Import Modify                          | Delete         | CISCO SYSTEMS |
| Connection Entries Certificates Log                |                |               |
| Connection Entry                                   | Host           | Transport 🔺   |
| to_3000                                            | 172.22.1.106   | IPSec/UDP     |
|                                                    |                |               |
| Not connected.                                     |                |               |

#### 2. 输入您的凭证。

| 🤌 YPN Client - Versi  | n 4.0.5 (Rel)                                                                    |                    | _ 🗆 🗵         |
|-----------------------|----------------------------------------------------------------------------------|--------------------|---------------|
| Connection Entries St | itus Certificates Log Options <u>H</u> elp                                       |                    |               |
| Cancel Connect        | 🖹 🛛 💒 🔪 🍋                                                                        | tion for "to_3000" | CISCO SYSTEMS |
| Connection Entries    | Enter Username and Password.<br>CISCO SYSTEMS<br>Username: jps.<br>Password: see | ecuser             |               |
| Authenticating user   |                                                                                  |                    | ¥             |

3. 选择 Status > Statistics... 以便显示 Tunnel Details 窗口,您可以在此窗口中检查隧道特定信息并查看数据流。

| ( | 👌 VPN Client 🕴 🤉 | statistics    |      |                       |                         | × |
|---|------------------|---------------|------|-----------------------|-------------------------|---|
|   | Tunnel Details   | Route Details | Fire | wall                  |                         |   |
|   | Address Info     | mation        | Co   | nnection Information  | 1                       |   |
|   | Client:          | 10.0.1.50     |      | Entry:                | to_3000                 |   |
|   | Server:          | 172.22.1.106  |      | Lime:                 | U day(s), UU:UU.38      |   |
|   | Bytes            |               | Cry  | ypto                  |                         |   |
|   | Received:        | 420           |      | Encryption:           | 168-bit 3-DES           |   |
|   | Sent:            | 2470          |      | Authentication:       | HMAC-MD5                |   |
|   | Packets          |               | Tra  | ansport               |                         |   |
|   | Encrypted:       | 17            |      | Transparent Tunneling | Active on UDP port 4500 |   |
|   | Decrypted:       | 7             |      | Local LAN:            | Disabled                |   |
|   | Discarded:       | 0             |      | Compression:          | None                    |   |
|   | Bypassed:        | 56            |      |                       |                         |   |
|   |                  |               |      |                       |                         |   |
|   |                  |               |      |                       | Heset                   |   |
|   |                  |               |      |                       |                         |   |
|   |                  |               |      |                       | Close                   |   |
|   |                  |               |      |                       | <u></u> 1036            |   |

4. 移至 Route Details 选项卡以查看 VPN 客户端要向其发送加密流量的网络。在本例中, VPN 客户端与 10.0.1.0/24 安全地通信,而其他流量以未加密的方式发送至互联网。

| 👶 ¥PN Client   St | atistics               |                | ×             |
|-------------------|------------------------|----------------|---------------|
| Tunnel Details    | Route Details Firewall | 1              |               |
| Local LAN Route   | s 🖓                    | Secured Routes |               |
| Network           | Subnet Mask            | Network        | Subnet Mask   |
|                   |                        | 10.0.1.0       | 255.255.255.0 |
|                   |                        |                | Close         |

### 查看 VPN 客户端日志

当您检查 VPN 客户端日志时,您可以确定是否设置允许分割隧道的参数。移至 VPN 客户端中的 Log 选项卡以查看日志。点击 Log Settings 以调整记录的内容。在本示例中,IKE 和 IPsec 设置为

#### 3 - High,而所有其他日志元素均设置为 1 - Low。

| 👶 VPN Client - Version 4.0.5 (Rel)                                                                                                    | _ 🗆 🗵         |
|----------------------------------------------------------------------------------------------------|---------------|
| Connection Entries Status Certificates Log Options Help                                                                                                    |               |
| Disable Clear Log Settings Log Window                                                                                                    | CISCO SYSTEMS |
| Connection Entries Certificates Log                                                                                                    |               |
| Cisco Systems VPN Client Version 4.0.5 (Ref<br>Copyright (C) 1998-2003 Cisco Systems, Inc. All Rights Reserved.<br>Client Type(s): Windows, WinNT<br>Running on: 5.1.2600 Service Pack 2 |               |
| Not connected.                                                                                                    | 11.           |

Cisco Systems VPN Client Version 4.0.5 (Rel) Copyright (C) 1998-2003 Cisco Systems, Inc. All Rights Reserved. Client Type(s): Windows, WinNT Running on: 5.1.2600 Service Pack 2

1 14:21:43.106 07/21/06 Sev=Info/6IKE/0x6300003B Attempting to establish a connection with 172.22.1.106.

!--- Output is supressed. 28 14:21:55.151 07/21/06 Sev=Info/5 IKE/0x6300005D Client sending a firewall request to concentrator 29 14:21:55.151 07/21/06 Sev=Info/5 IKE/0x6300005C Firewall Policy: Product=Cisco Systems Integrated Client, Capability= (Centralized Protection Policy). 30 14:21:55.151 07/21/06 Sev=Info/5 IKE/0x6300005C Firewall Policy: Product=Cisco Intrusion Prevention Security Agent, Capability= (Are you There?). 31 14:21:55.171 07/21/06 Sev=Info/4 IKE/0x63000013 SENDING >>> ISAKMP OAK TRANS \*(HASH, ATTR) to 172.22.1.106 32 14:21:56.114 07/21/06 Sev=Info/5 IKE/0x6300002F Received ISAKMP packet: peer = 172.22.1.106 33 14:21:56.114 07/21/06 Sev=Info/4 IKE/0x63000014 RECEIVING <<< ISAKMP OAK TRANS \*(HASH, ATTR) from 172.22.1.106 34 14:21:56.114 07/21/06 Sev=Info/5 IKE/0x63000010 MODE\_CFG\_REPLY: Attribute = INTERNAL\_IPV4\_ADDRESS: , value = 10.0.1.50 35 14:21:56.114 07/21/06 Sev=Info/5 IKE/0x63000010 MODE\_CFG\_REPLY: Attribute = INTERNAL\_IPV4\_NETMASK: , value = 255.255.255.0 36 14:21:56.114 07/21/06 Sev=Info/5 IKE/0x6300000 MODE\_CFG\_REPLY: Attribute = MODECFG\_UNITY\_SAVEPWD: , value = 0x00000000 !--- Split tunneling is configured. 37 14:21:56.114 07/21/06 Sev=Info/5 IKE/0x6300000D MODE\_CFG\_REPLY: Attribute = MODECFG\_UNITY\_SPLIT\_INCLUDE (# of split\_nets), value = 0x00000001 38 14:21:56.114 07/21/06 Sev=Info/5 IKE/0x6300000F SPLIT\_NET #1 subnet = 10.0.1.0 mask = 255.255.255.0 protocol = 0 src port = 0 dest port=0 39 14:21:56.124 07/21/06 Sev=Info/5 IKE/0x6300000D MODE\_CFG\_REPLY: Attribute = MODECFG\_UNITY\_PFS: , value = 0x00000000 40 14:21:56.124 07/21/06 Sev=Info/5 IKE/0x6300000E MODE\_CFG\_REPLY: Attribute = APPLICATION\_VERSION, value = Cisco Systems, Inc./VPN 3000 Concentrator Version 4.7.2.H built by vmurphy on Jun 29 2006 20:21:56 41 14:21:56.124 07/21/06 Sev=Info/5 IKE/0x6300000D MODE\_CFG\_REPLY: Attribute = Received and using NAT-T port number , value = 0x00001194 !--- Output is supressed.

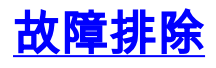

有关对此配置进行故障排除的一般信息,请参阅使用 VPN 客户端的 IPsec 到 VPN 3000 集中器的

# 相关信息

- <u>使用 VPN 客户端的 IPsec 到 VPN 3000 集中器的配置示例</u>
- <u>Cisco VPN 3000 系列集中器</u>
- <u>Cisco VPN 客户端</u>
- <u>技术支持和文档 Cisco Systems</u>